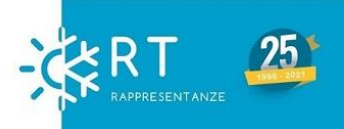

# ISTRUZIONI PER L'INSTALLAZIONE E L'UTILIZZO DELLA CONNESSIONE WiFi

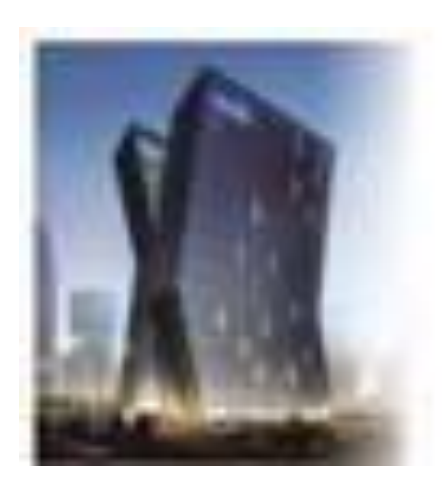

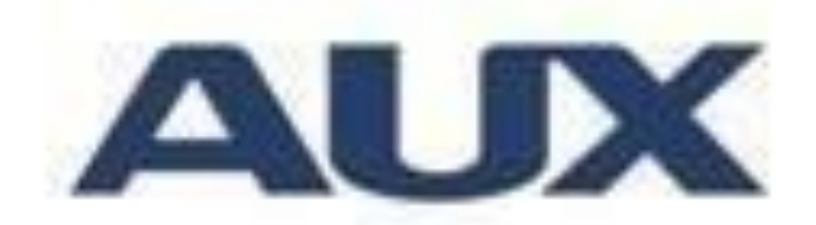

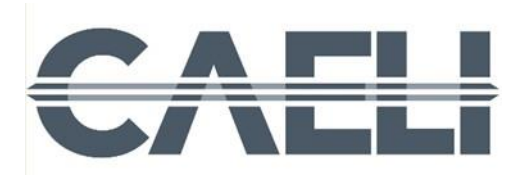

#### **PUNTO 1 – INSTALLAZIONE DEL MODULO WIFI**

## Tutte le unità sono dotate di cavo e connettore per il collegamento del modulo WiFi ( opzionale ).

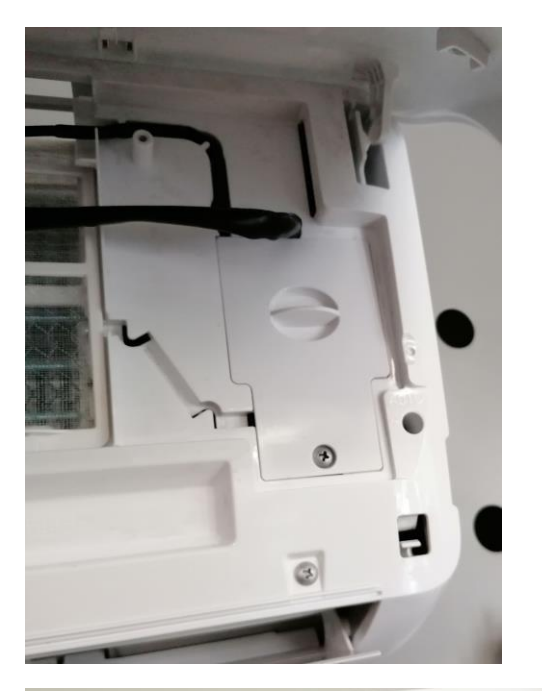

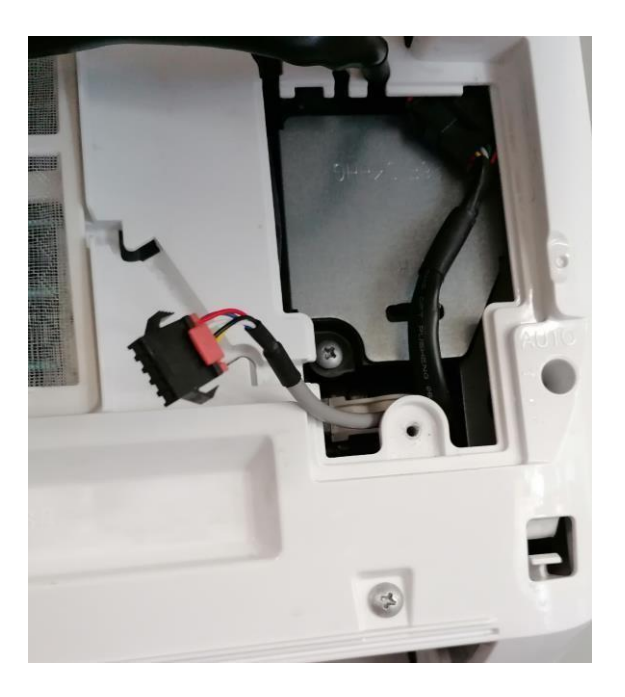

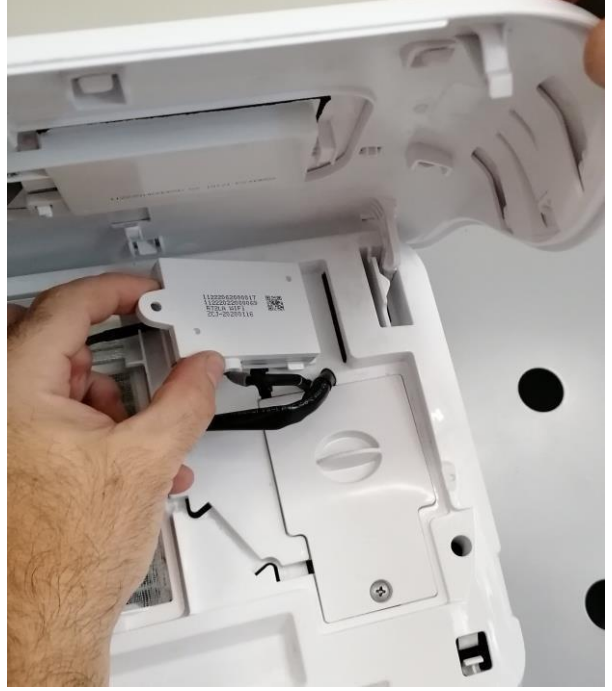

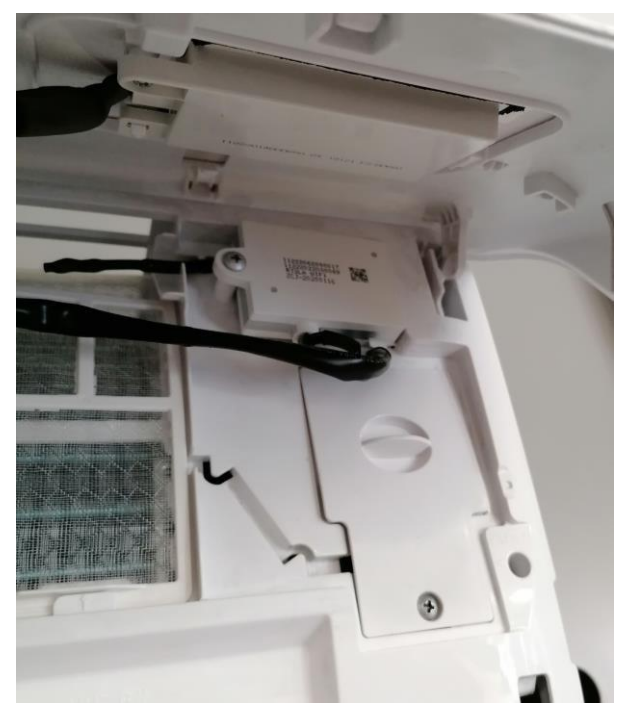

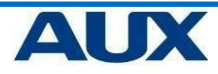

#### INSTALLAZIONE DEL MODULO WIFI PER UNITA' A PARETE SERIE "H" HALO

Tutte le unità sono dotate di cavo con connettore USB per il collegamento del modulo WiFi (opzionale).

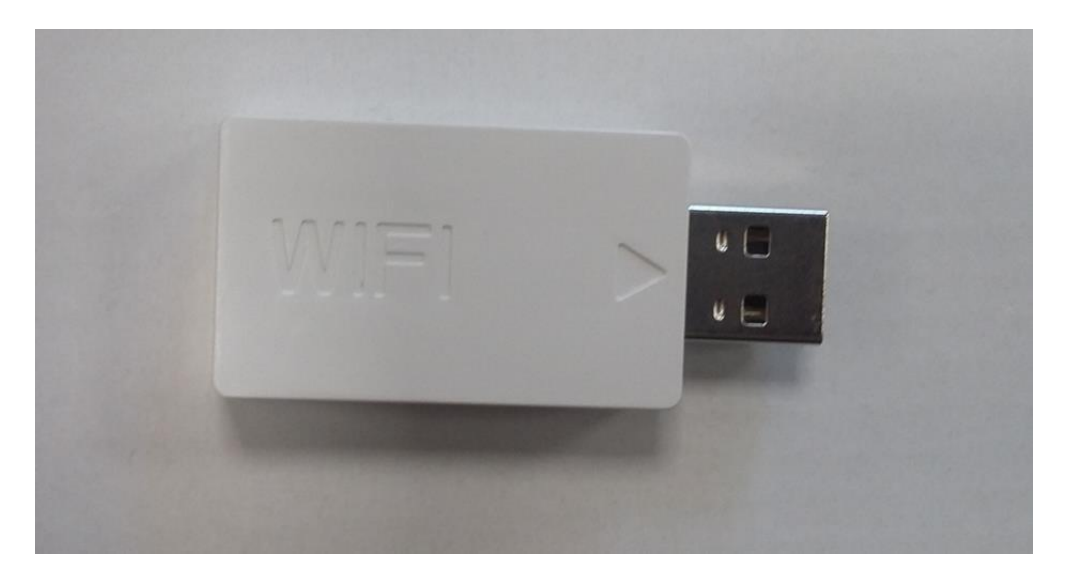

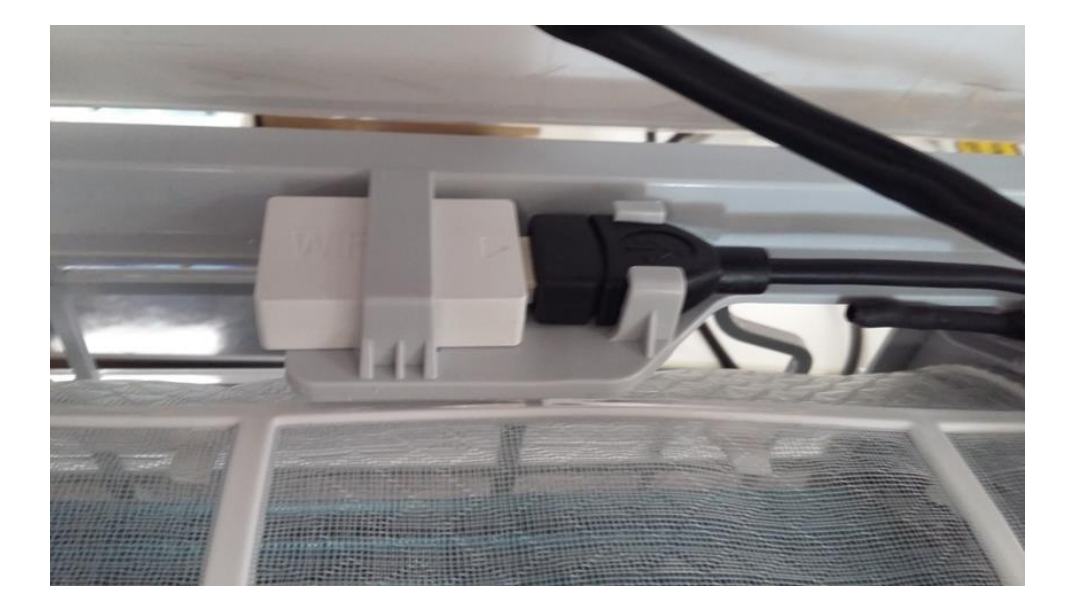

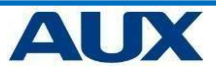

#### PUNTO 2 – Download dell'applicazione per il WiFi

### "AC Freedom "

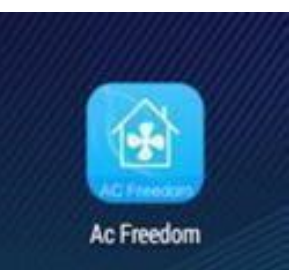

#### Android : download da "google play store"

https://play.google.com/store/apps/details?id=com.broadl ink.acfreedom

#### IOS : download da "app store"

https://itunes.apple.com/cn/app/acfreedom/id988314711?l=en&mt=8

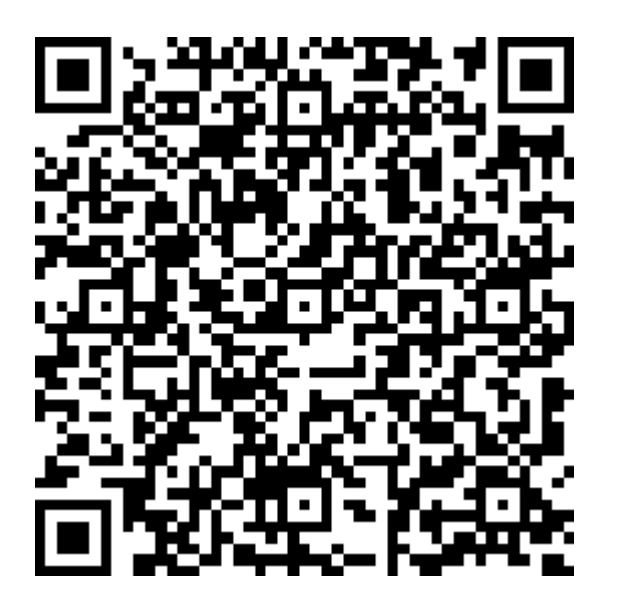

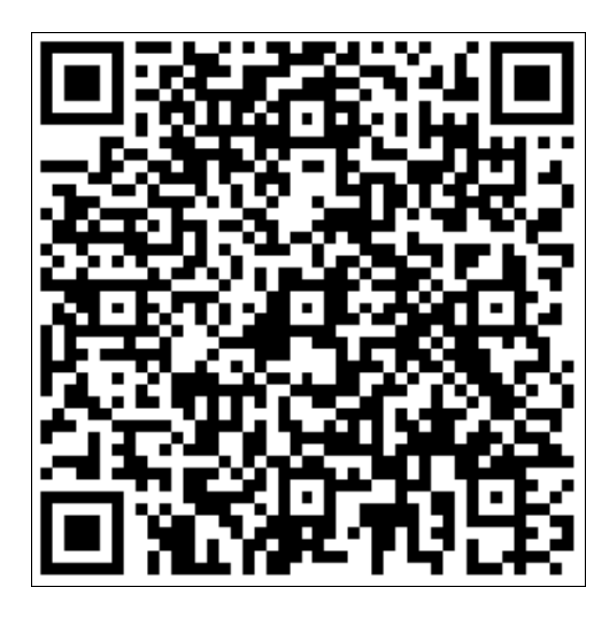

Android

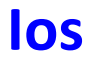

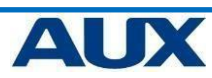

#### PUNTO 3 – Reset del modulo WiFi

Al primo collegamento del WiFi o al cambio del router,

è necessario resettare il modulo WiFi: premere il tasto " HEALTH" per 8 volte, ( il condizionatore emetterà 8 segnali acustici) una volta terminato la digitazione il condizionatore emetterà due serie di segnali acustici a conferma dell'avvenuto reset.

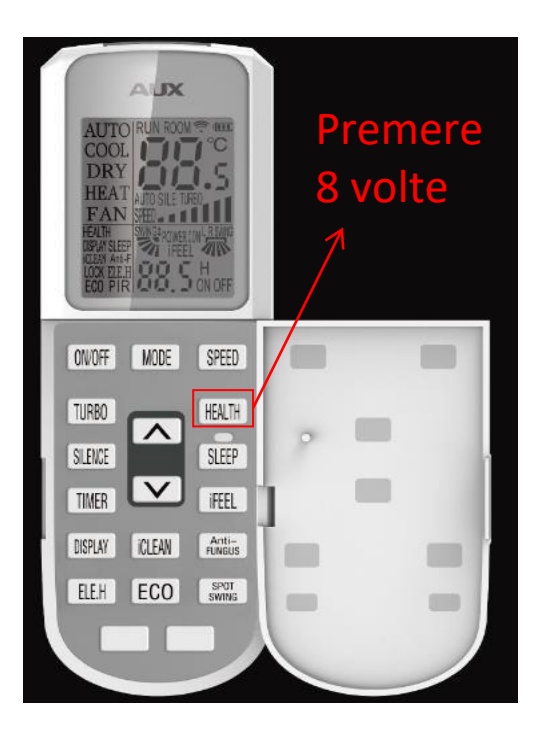

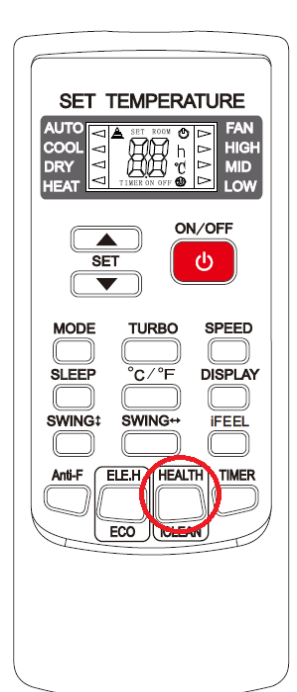

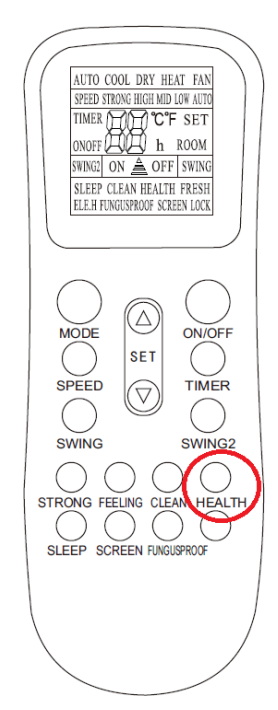

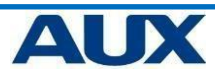

#### Comando a filo XK-05

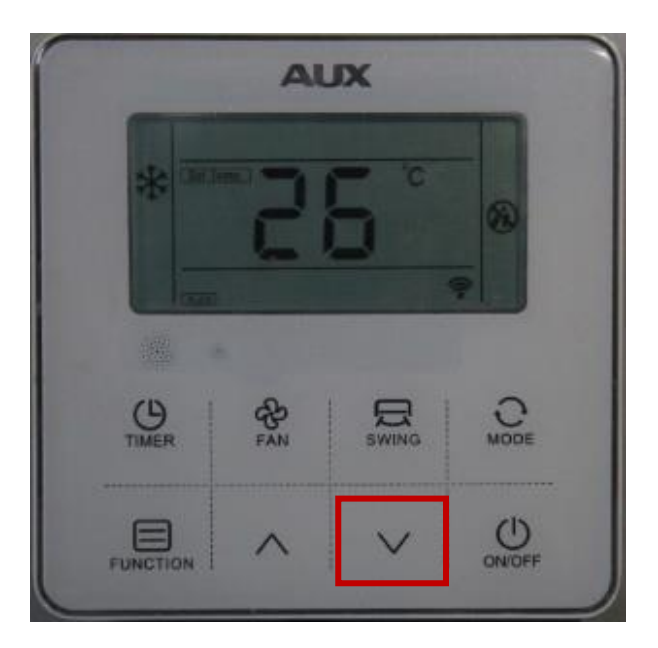

Modo per effettuare il setup del modulo Wifi :

In modalità raffrescamento, deumidificazione o riscaldamento, premere il tasto freccia in giù " F " 10 volte entro 5 secondi fino a quando la temperatura raggiunge il valore di 16°C, e l'unità interna emette due segnali sonori di conferma del reset del modulo wifi

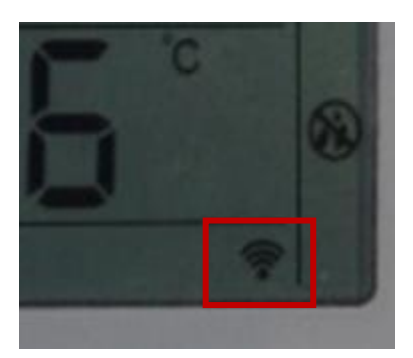

il simbolo in basso a destra indica che è presente una rete wiFi

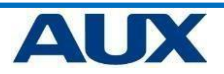

#### Comando a filo XK-04 (opzionale)

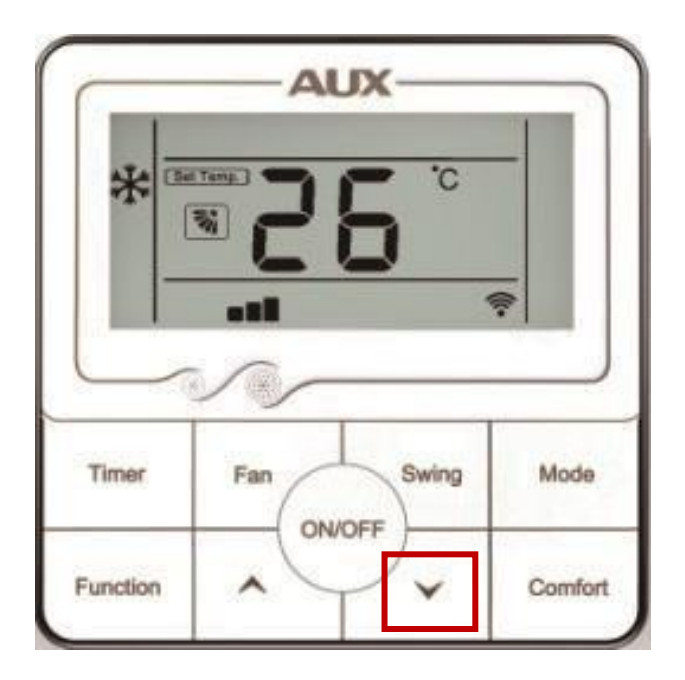

Modo per effettuare il setup del modulo Wifi :

In modalità raffrescamento, deumidificazione o riscaldamento, premere il tasto freccia in giù " \* " 10 volte entro 5 secondi fino a quando la temperatura raggiunge il valore di 16°C, e l'unità interna emette due segnali sonori di conferma del reset del modulo wifi

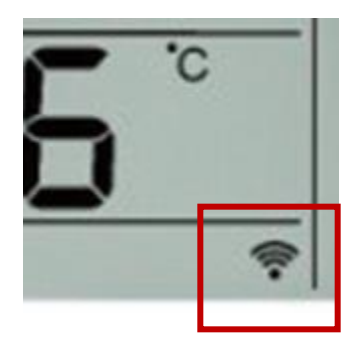

il simbolo in basso a destra indica che è presente una rete wiFi

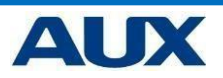

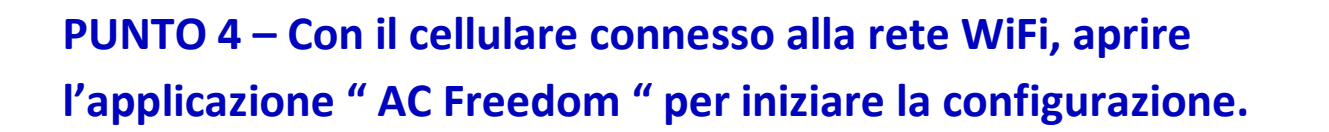

#### Aprire l'applicazione AC Freedom, quindi premere su "Add device"

si troverà il nome della rete wifi. Inserire la password e premere su "start configuration".

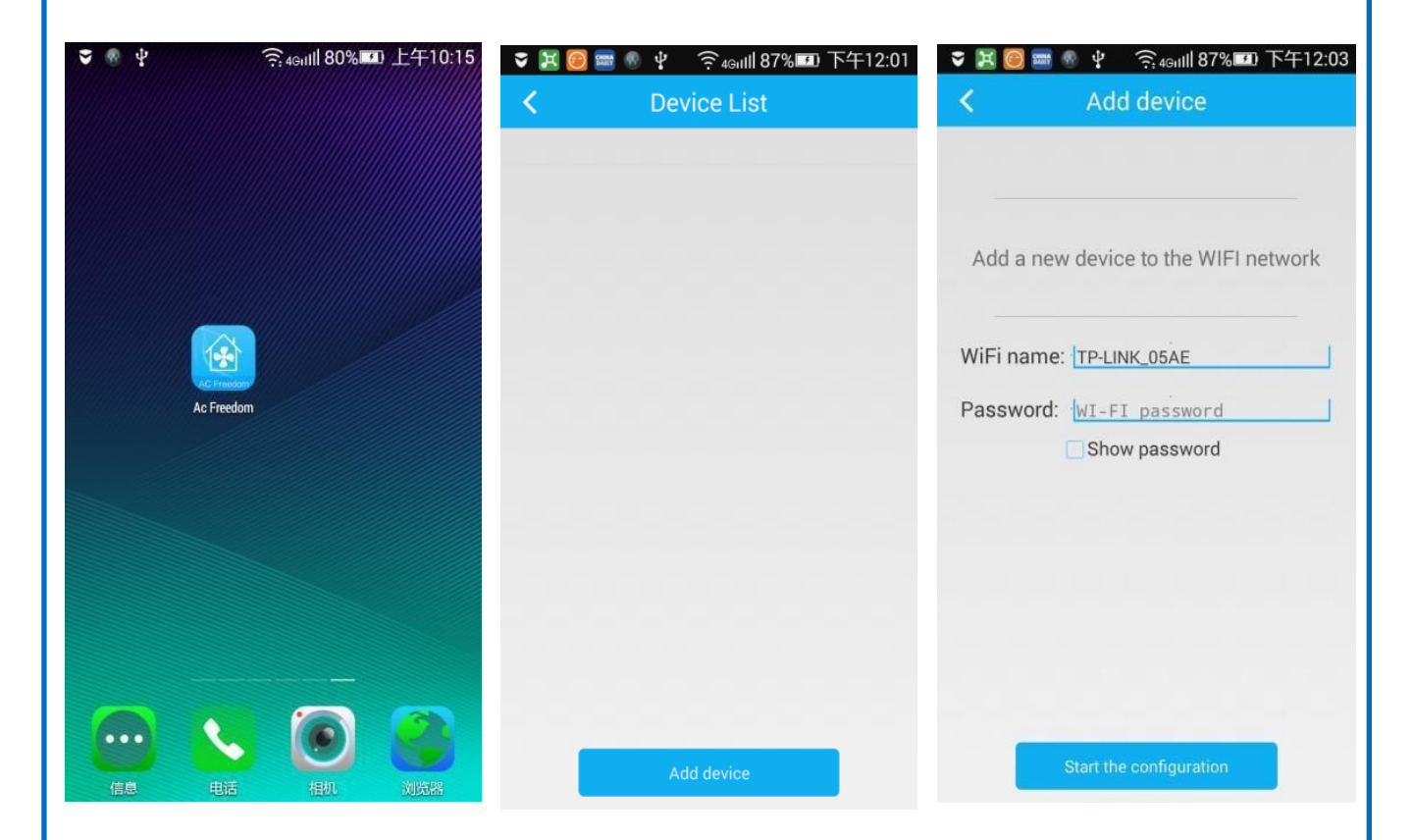

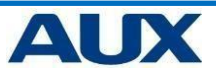

## PUNTO 5 – All'avvenuta configurazione, sarà possibile trovare il riferimento del climatizzatore sull' app.

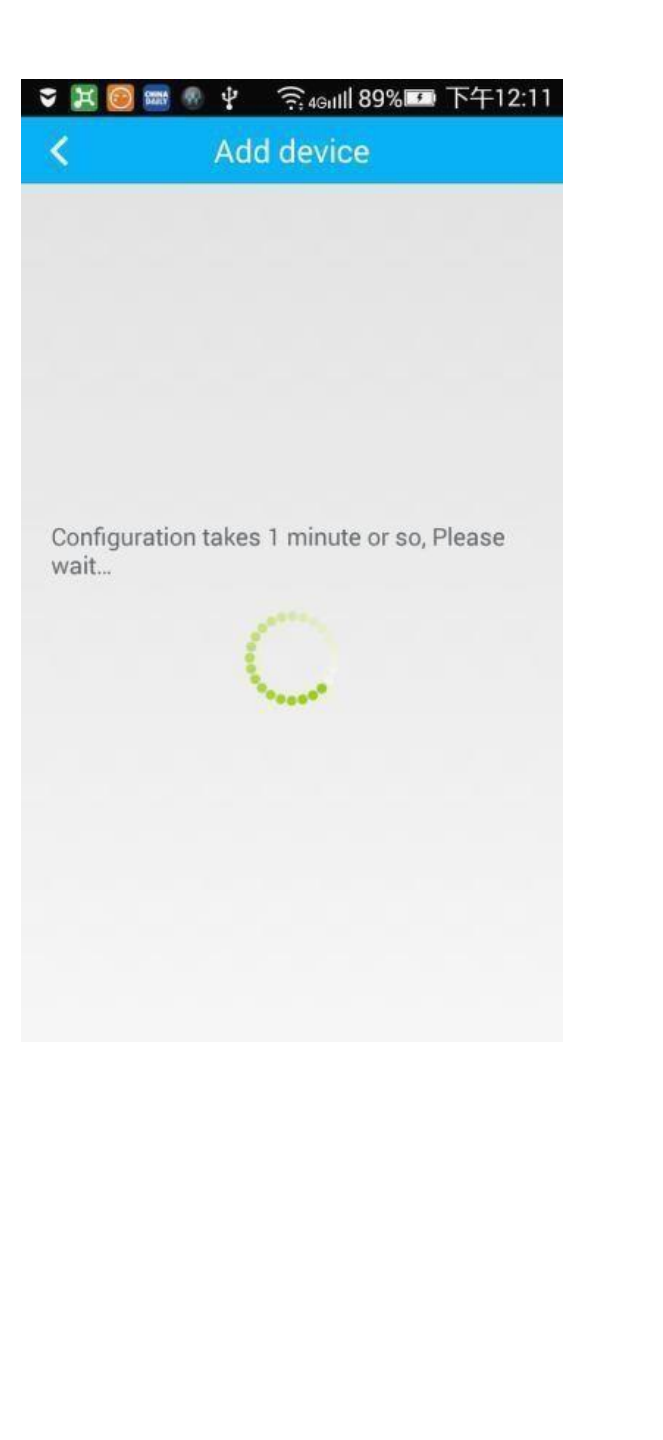

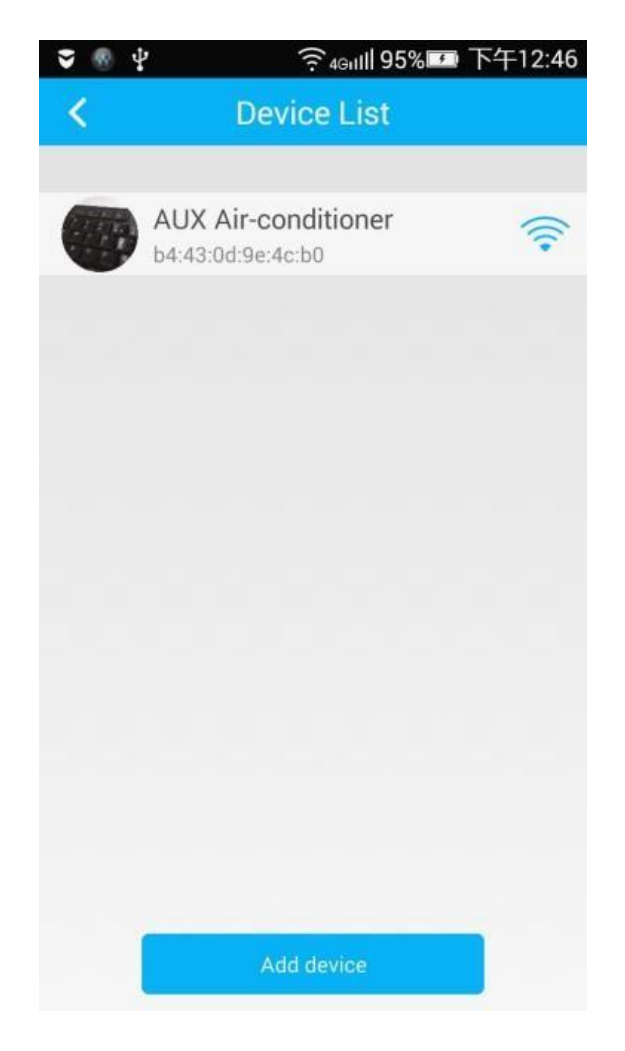

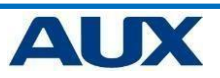

#### PUNTO 6 – premere su "AC name " o sul nome con cui è stato identificato e verificare il controllo del climatizzatore tramite WiFi. Ý 🔀 🗞 Ψ× 〒4Gull 94% ■ 下午4:00 ψ Ambient Ambient Temp Temp 25℃ -32℃ Cooling Cooling **18**.5℃ **18**.0℃ Mid Turbo Wind 📩 Wind 0 $\oslash$ æ Up/Down Swing Health ECO Sleep 裔 2 $\square$ ð 0 Temp Mode Turbo Screen 0

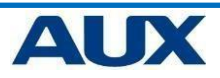

#### **Trouble shooting**

Se alla primo tentativo non si riesce a configurare il wifi del climatizzatore eseguire le seguenti operazioni:

- togliere alimentazione al climatizzatore per 10 secondi , ripristinare l'alimentazione e ripetere la procedura
- in caso di modulo wifi non USB premere il tasto "AUTO" sul modulo stesso per almeno 5 secondi e ripetere la procedura
- disinstallare l'applicazione, reinstallarla e ripetere la procedura

verificare quanto segue:

La rete wifi presente è 4G/5G ? se così fosse disabilitare momentaneamente la frequenza del 5G e ripere l'operazione La password della rete wifi contiene simboli che non siano alfanumerici? Se sì reimpostare la password facendo attenzione che non superi i 20 caratteri.

il router ha la frequenza di trasmissione del segnale WIFI è b.g.n ? se sì reimpostarla a 802.11 b

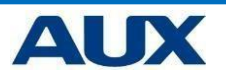

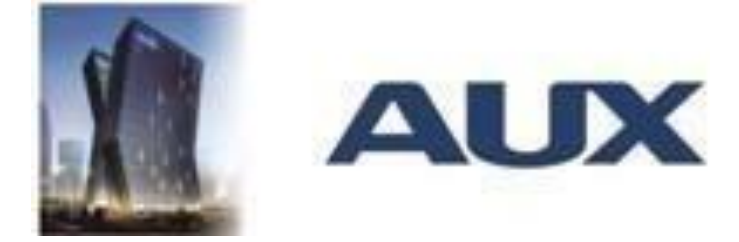

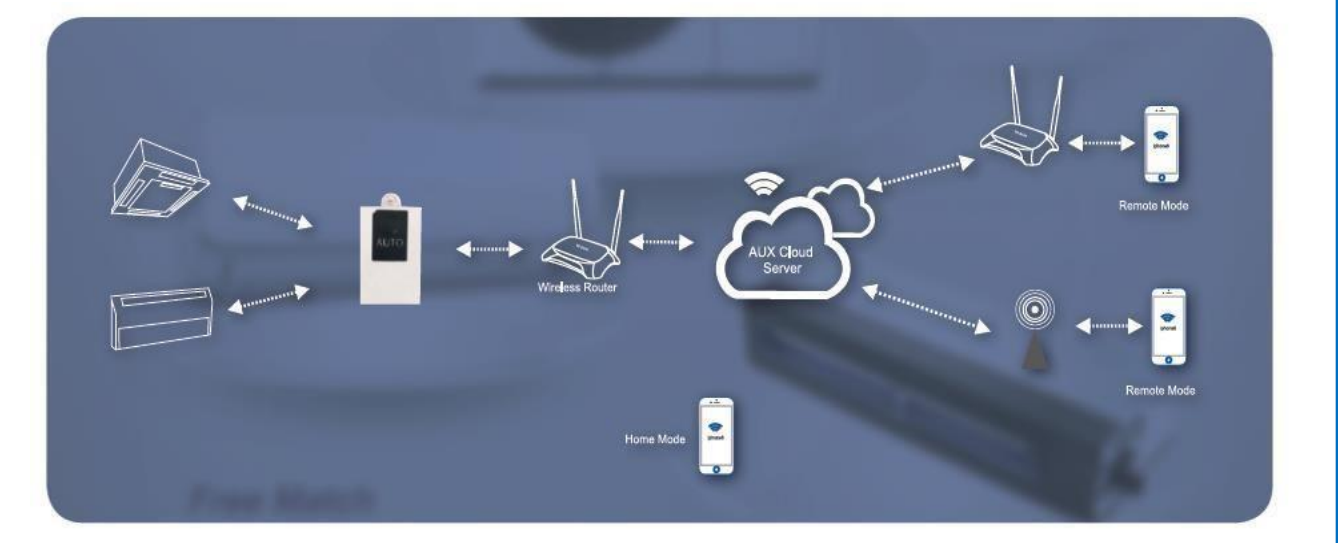

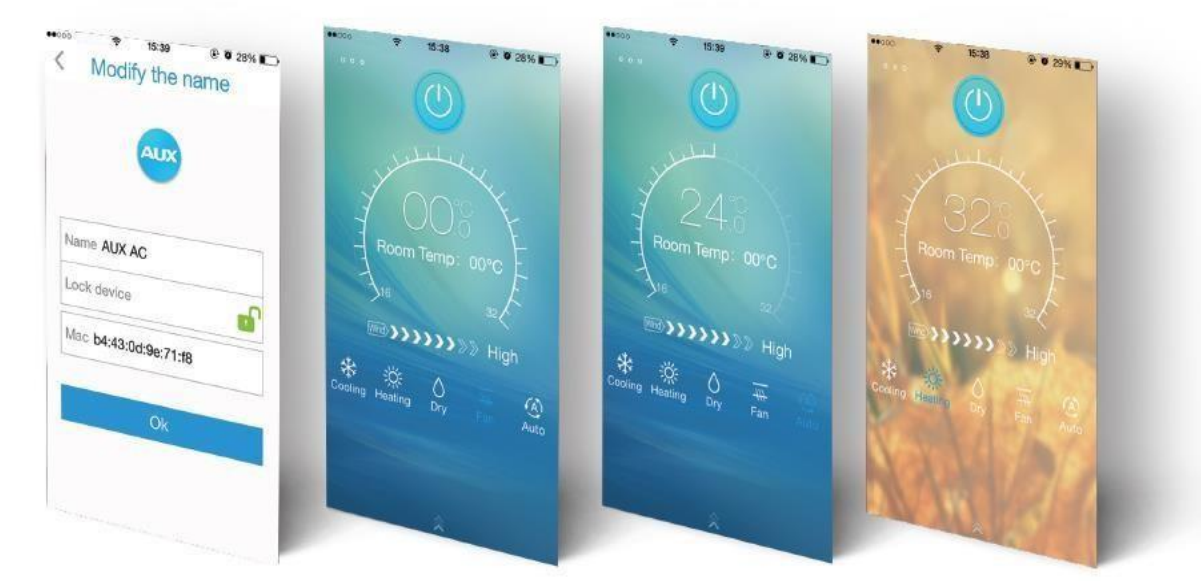

WWW.AUCLIMA.IT

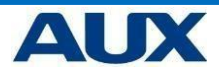

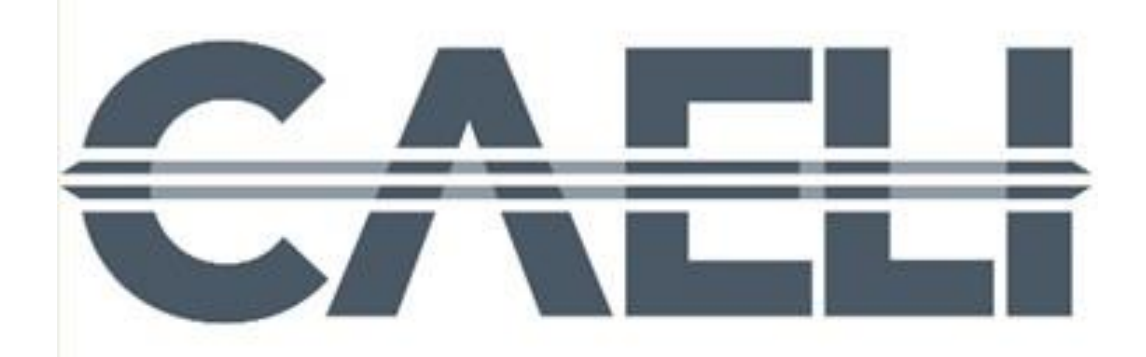

### **IMPORTATORE ESCLUSIVO PER L'ITALIA**

Via BorgoNuovo 7 – 20121 MILANO Via Pietro Generali 68 - 28100 NOVARA Tel 03211930110 - Fax 03211930111

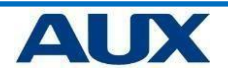